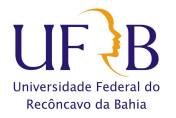

Coordenadoria de Desenvolvimento de Pessoal Núcleo de Gestão de Capacitação

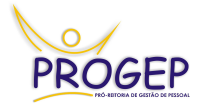

#### ORIENTAÇÕES PARA DEFINIÇÃO DE AMBIENTE ORGANIZACIONAL PELO SIGRH

A definição do Ambiente Organizacional pelo SIGRH é bastante simples e rápida, para que o servidor possa ter acesso ao formulário de identificação depende apenas da habilitação do chefe da unidade. Para facilitar o entendimento, apresentamos o passo a passo do processo, desde a habilitação até a homologação do Ambiente:

### 1. A HABILITAÇÃO PARA O PREENCHIMENTO.

A habilitação é o momento em que o chefe imediato libera o formulário para o servidor. Após acessar o SIGRH (figura 1), o chefe deve clicar no campo "Habilitar/Homologar formulário Ambiente Organizacional" presente na aba "Chefia da Unidade" (figura 2).

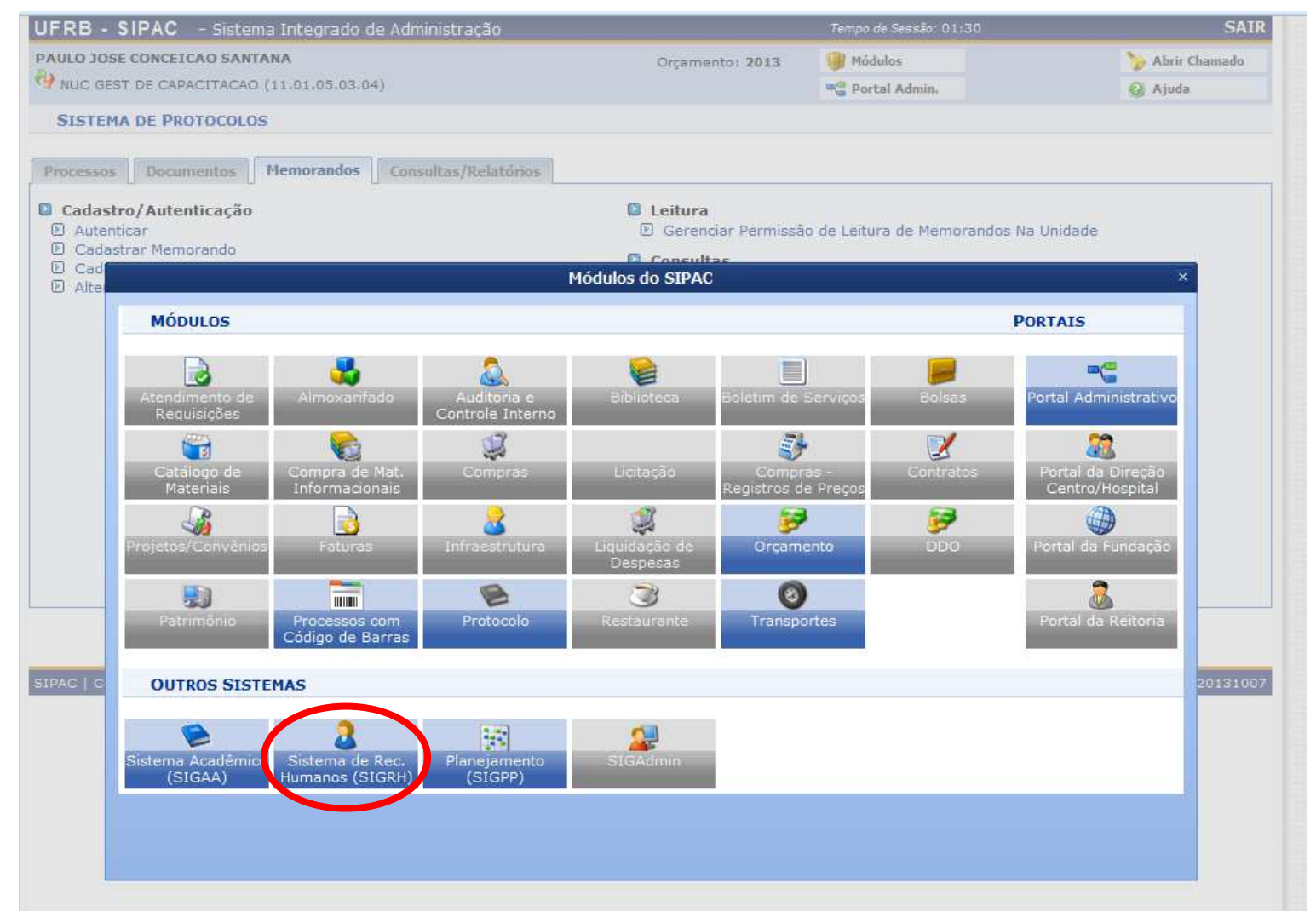

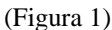

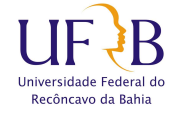

Coordenadoria de Desenvolvimento de Pessoal Núcleo de Gestão de Capacitação

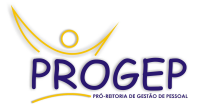

| KB - SIGKI        | oistenia de destat de Recu        | sos numanos             |            |                    |                                                         |
|-------------------|-----------------------------------|-------------------------|------------|--------------------|---------------------------------------------------------|
| GEST DE CARACITA  | O SANTANA<br>CAO (11 01 05 03 04) |                         |            | Módulos            | > Abrir Chamado                                         |
| COLDI DE CAPACITA | 0.0 (11.01.05.05.04)              |                         |            | Carl Menu Servidor | 🥝 Ajuda                                                 |
| 🤣 Felias   🔣 Chef | ia de Unidade   🔾 Consultas   [   | A Documentos            |            |                    |                                                         |
| Dade              | os Pessoais/Funcionais            | 2                       |            |                    |                                                         |
| Habi              | litar / Homologar formulário Amt  | iente Organizacional    |            |                    | the second second second                                |
| lão há pol Féria  | IS                                | •                       |            |                    | Portal do Servidor                                      |
|                   |                                   |                         |            |                    | Trocar Foto                                             |
|                   |                                   |                         |            |                    |                                                         |
|                   |                                   |                         |            |                    | Editar Perfil                                           |
|                   | E#                                |                         |            |                    |                                                         |
| Início            | Fim                               | Exercício               | Situação   |                    |                                                         |
| 05/11/2013        | 14/11/2013                        | 2013                    | Paga/Marc  | ada                |                                                         |
|                   | Últimas Design                    | ações Atribuídas a      | O SERVIDOR |                    | Dados Pessoais                                          |
| Designação        | Unidade                           |                         | Início     | Fim                |                                                         |
| CHEFE (Titular)   | NUGCAP (11.01.05.03.04            | )                       | 18/03/2013 |                    | DADOS FUNCIONAIS                                        |
| CHEFE (Titular)   | NUGAV (11.01.05.03.06)            |                         | 28/02/2013 | 18/03/2013         | Mat. Siape: 1730945                                     |
| CHEFE (Titular)   | NUAPAD-CCA (11.01.21.0            | 05.02)                  | 04/02/2010 | 18/08/2010         | Categoria: Tecnico<br>Administrativo                    |
|                   |                                   |                         |            |                    | Cargo: ASSISTENTE EM<br>ADMINISTRACAO                   |
|                   |                                   |                         |            |                    | Vínculo: Ativo Permanente                               |
| Este Fórum serve  | para comunicação entre os servi   | dores da mesma unidade. |            |                    | NUC GEST DE<br>Lotação: CAPACITACAO<br>(11.01.05.03.04) |
|                   | Nã                                | há tópicos cadastrados. |            |                    | Designação<br>Ativa: CHEFE (Titular)                    |
|                   | Nat                               |                         |            |                    |                                                         |

#### (Figura 2)

Em seguida, basta clicar no link "Habilitar" referente ao(s) servidor(es) que deseja habilitar o preenchimento (figura 3).

| UFRB - S   | SIGRH - Sistema de Gestão de Recursos Huma      | anos                                 |            | Tempo de Ses | são: 01:30 SAI        |
|------------|-------------------------------------------------|--------------------------------------|------------|--------------|-----------------------|
| PAULO JOSI | E CONCEICAO SANTANA                             | 🎯 Mód                                | lulos      |              | ≽ Abrir Chamado       |
| NUC GEST D | E CAPACITACAO (11.01.05.03.04)                  | 📲 Mer                                | u Servidor |              | 🥝 Ajuda               |
| 🍪 Féria:   | s   🔝 Chefia de Unidade   🔾 Consultas   뤔 Docum | entos                                |            |              |                       |
| PORTAL     | DO SERVIDOR > QUADRO DE AMBIENTE ORGANIZ        | ZACIONAL DA UNIDADE                  |            |              |                       |
|            |                                                 | E AMDIENTE OPCANIZACIONAL DA UNIDADE |            |              |                       |
| Siape      | Nome                                            | Ambiente                             | Homologado | Ver resumo   | Formulário            |
| 1836390    | BARTOLOMEU SANTANA FILHO                        | Artes, Comunicação e Difusão         | Sim        | Ver Resumo   | Habilitar             |
| 1755081    | KAMILLA REGINA MARQUES SILVA                    | Não Informado                        | Não        |              | Habilitar 🎽           |
| 2025520    | LIVIA SANTOS PEIXOUTO                           | Não Informado                        | Não        |              | Habilitar 🔨           |
| 1850168    | SUZANA LIMA RIBEIRO                             | Administrativo                       | Sim        | Ver Resumo   | Habilitar             |
|            |                                                 | << Voltar                            |            |              |                       |
|            |                                                 | Portal do Servidor                   |            |              |                       |
|            |                                                 |                                      |            |              |                       |
|            |                                                 |                                      | LICON -t   |              | and the second second |

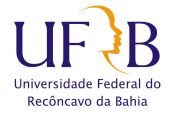

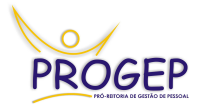

# 2. O PREENCHIMENTO DO FORMULÁRIO.

Após a habilitação, o servidor poderá acessar o SIGRH, com sua matrícula e senha, e preencher

o formulário. O link para preenchimento aparecerá em vermelho logo na tela inicial (Figura 04)

| Módulos             | 🍃 Abrir Chama                         |
|---------------------|---------------------------------------|
| Menu Servidor       | 🥥 Ajuda                               |
|                     |                                       |
| ente Organizacional |                                       |
|                     | Portal do Servido                     |
|                     | Trocar Foto                           |
|                     | Editar Perfil                         |
|                     |                                       |
|                     |                                       |
|                     |                                       |
|                     | SUZANA LIMA RIBEIRO                   |
|                     | 🖨 Dados Pessoais                      |
|                     | Dados Funcionais                      |
|                     | DADOS FUNCIONAIS                      |
|                     | Mat. 1850168<br>Siape:                |
|                     | Categoria: Tecnico<br>Administrativo  |
|                     | Cargo: ASSISTENTE EM<br>ADMINISTRACAO |
|                     | Vínculo: Ativo Permanente             |
|                     | Lotação: CAPACITACAO                  |
|                     | Módulos<br>Menu Servidor              |

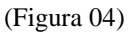

O formulário para preenchimento abrirá, este formulário é composto por 10 (dez) partes, cada um relativo a um ambiente organizacional, onde o servidor deve inicialmente selecionar as atividades que ele executa, importante que não devem ser selecionadas as atividades da unidade, mas só aquelas desenvolvidas pelo servidor. Em seguida informar se realiza aquelas atividades com freqüência ou raramente (figura 05) e clique em próximo (figura 06), repita estes passos para todos os ambientes, caso em algum ambiente nenhuma atividade for identificada como de responsabilidade do servidor, nada deve ser marcado, passando para o próximo ambiente.

| IFDR - SIGDH - Sistema de Costão de Recursos Humanos                                                                                                    |                                                    | Tempo de Sessão: 01:30 5   |
|----------------------------------------------------------------------------------------------------|----------------------------------------------------|----------------------------|
| SUZANA LIMA RIBEIRO                                                                                                    | Módulos                                            | > Abrir Chamad             |
| UC GEST DE CAPACITACAO (11.01.05.03.04)                                                                                                    | Servidor                                           | 🚱 Ajuda                    |
| PORTAL DO SERVIDOR > FORMULÁRIO DE AMBIENTE ORGANIZACIONAL DO SERVIDOR                                                                                                    |                                                    |                            |
| Ambiente Organizacional 1 : Administra                                                                                                    | τινο                                               |                            |
| camento, finanças, material, patrimônio, protocolo, arquivo, administração e desenvolvimento de pessoal,<br>ssistência à comunidade interna, atendimento ao público e serviços de secretaria em unidades acadêmicas<br>SELECIONE AS ATIVIDADES QUE VOCÊ EXECUTA NESSE AMBIENTE | saúde do trabalhador, higien<br>e administrativas. | e e sogurança no trabalho, |
| Planejamento, execução, fiscalização, controle ou avaliação de projetos.                                                                                                    | G Freque                                           | ntemente Raramente         |
| Realização de estudos de viabilidade econômica e social.                                                                                                    | C Freque                                           | ntemente 🕝 Raramente       |
| <ul> <li>Realização de atividades em assistência, assessoria, fiscalização, perícia, auditoria e suporte técnico-ad<br/>projetos e atividades.</li> </ul>                                                                                                    | ministrativo a 🛛 🙃 Freque                          | ntemente 🕼 Raramente       |
| Realização de coleta e tratamento de dados.                                                                                                    | C Freque                                           | ntemente 🤅 Raramente       |
| Pesquisa de preços e compras de bens e serviços.                                                                                                    | G Freque                                           | ntemente 🛛 🖗 Raramente     |
| Recepção, armazenamento, controle e distribuição de materiais.                                                                                                    | C Freque                                           | ntemente 🕝 Raramente       |
|                                                                                                    | C -                                                | 6 -                        |

C Frequentemente

G Frequentemente

Frequentemente

Frequentemente

Frequentemente

C Frequentemente

Frequentemente

Frequentemente

Frequentemente

Frequentemente

Frequentemente

Frequentemente

Frequentemente

Frequentemente

Frequentemente

Frequentemente

Frequentemente

Frequentemente

Frequentemente

Raramente

RaramenteRaramente

Raramente

Raramente

@ Raramente

Raramente

Raramente

Raramente

@ Raramente

Raramente
 Raramente

Raramente

@ Raramente

Raramente

@ Raramente

Raramente

@ Raramente

Raramente

6

| Portal do Servidor                                                                                                    |  |  |  |  |
|----------------------------------------------------------------------------------------------------|--|--|--|--|
| SIGRH   Coordenadoria de Tecnologia da Informação - (75) 3621 - 9418 / 4007/ 4003   Copyright © 2007-2013 - UFRB - sigproducao.intranet.ufrb.edu.br - v4.5.1 |  |  |  |  |

Próximo >>

<< Anterior

Acompanhamento e análise na formalização de contratos.

Elaboração, operação e controle do sistema de pagamento de pessoal.

🔲 Redação de textos profissionais especializados, inclusive em idioma estrangeiro.

Registro e controle dos assentamentos funcionais.

Recrutamento e seleção de pessoal.

Assistência e assessoramento às direções.

Recebimento, orientação e encaminhamento do público.

Atendimento, informações e esclarecimentos ao público.

Abertura e fechamento das dependências dos prédios.

Elaboração de normas de protocolo da instituição.

Reprodução de documentos administrativos.

🗌 Outras atividades de mesma natureza.

Observação / Outras atividades desse Ambiente

Recebimento e transmissão de mensagens telefônicas e fax.

Controle de entrada e saída de pessoas nos locais de trabalho.

Coleta de informações.

estrangeiro.

Г

Ē

Г

Г

1

1

1

(Figura 05)

🗌 Identificação, tombamento, controle, expedição de normas de uso e movimentação de patrimônio.

Elaboração, execução e avaliação da política de desenvolvimento de pessoas e dos programas de capacitação e de avaliação de desempenho.

Taquigrafia e transcrição de ditados, discursos, conferências, palestras, explanações e reuniões, inclusive em idioma

Recebimento, coleta e distribuição de correspondência, documentos, mensagens, encomendas, volumes e outros, interna e externamente.

Cancelar

(Figura 06)

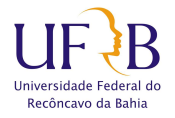

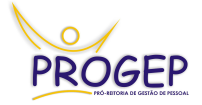

Por fim, após o último Ambiente, aparecerá a informação das atividades desenvolvidas selecionadas e o Ambiente Organizacional Identificado (figura 07). O servidor deve conferir e, estando correto, clicar em concluir, recebendo a confirmação de que o formulário foi encaminhado à chefia imediata para homologação (Figura 08).

| SUZANA LIMA RIBEIRO<br>NUC GEST DE CAPACITACAO (11.01.05.03.04)                                                                                                    | 🥑 Módulos                      | 🏷 Abrir Chamado                                                                                                    |
|----------------------------------------------------------------------------------------------------|--------------------------------|----------------------------------------------------------------------------------------------------|
|                                                                                                    | 📲 Menu Servidor                | 🥥 Ajuda                                                                                                    |
| PORTAL DO SERVIDOR > RESUMO DAS ATIVIDADES                                                                                                    |                                |                                                                                                    |
|                                                                                                    |                                |                                                                                                    |
| Resumo das Ati                                                                                                    | VIDADES                        |                                                                                                    |
| CIÊNCIAS DA SAÚDE                                                                                                    |                                |                                                                                                    |
| Atividade                                                                                                    |                                | Frequência                                                                                                    |
| Observância das leis e regulamentos de saúde.                                                                                                    |                                | Raramente                                                                                                    |
| Observação / Outras atividades deste Ambiente                                                                                                    |                                |                                                                                                    |
|                                                                                                    |                                |                                                                                                    |
|                                                                                                    |                                |                                                                                                    |
| AGROPECUÁRIO                                                                                                    |                                |                                                                                                    |
| Atividade                                                                                                    |                                | Frequência                                                                                                    |
| Produção, plantio, adubação, cultura, colheita e beneficiamento das espécies vegetais.                                                                                                    |                                | Raramente                                                                                                    |
| Observação / Outras atividades deste Ambiente                                                                                                    |                                |                                                                                                    |
|                                                                                                    |                                |                                                                                                    |
|                                                                                                    |                                |                                                                                                    |
| Seu ambiente organizacional é Ciências da Saúde                                                                                                    |                                |                                                                                                    |
| and and organizational o creations du Sudde                                                                                                    |                                |                                                                                                    |
| Cancelar << Anterio                                                                                                    | or Concluir                    |                                                                                                    |
|                                                                                                    |                                |                                                                                                    |
| Portal do Serv                                                                                                    | vidor                          |                                                                                                    |
|                                                                                                    |                                |                                                                                                    |
| a 07)                                                                                                    |                                |                                                                                                    |
| RB - SIGRH - Sistema de Gestão de Recursos Humanos                                                                                                    |                                | Tempo de Sessão: 01:30                                                                                                    |
| FRB - SIGRH - Sistema de Gestão de Recursos Humanos                                                                                                    | 🞯 Módulos                      | Tempo de Sessão: 01:30 S                                                                                                    |
| RB - SIGRH - Sistema de Gestão de Recursos Humanos<br>IZANA LIMA RIBEIRO<br>IC GEST DE CAPACITAÇÃO (11 01 - 1 02 04)                                                                                                    | 🎯 Módulos<br>🐾 Menu Servidor   | Tempo de Sessão: 01:30 S<br>Solaria de Sessão: 01:30 S<br>Abrir Chama<br>Q Ajuda                                                                                                    |
| FRB - SIGRH - Sistema de Gestão de Recursos Humanos                                                                                                    | 🤯 Módulos<br>🗨 Menu Servidor   | Tempo de Sessão: 01:30 S<br>Solaria de Sessão: 01:30 S<br>Solaria de Sessão: 01:3 |
| FRB - SIGRH - Sistema de Gestão de Recursos Humanos<br>IZANA LIMA RIBEIRO<br>UC GEST DE CAPACITACIAO (11 01 0 00 04)<br>• Formulário enviado para homologação!                                                                                                    | 🨻 Módulos<br>🗨 Menu Servidor   | Tempo de Sessão: 01:30 S<br>V Abrir Chama<br>Q Ajuda                                                                                                    |
| FRB - SIGRH - Sistema de Gestão de Recursos Humanos  Consulta RIBEIRO  Consultario enviado para homologação!  Formulário enviado para homologação!  Fórmulário enviado para homologação!                                                                                                    | 🨻 Módulos<br>🗨 Menu Servidor   | Tempo de Sessão: 01:30 S<br>V Abrir Chama<br>Q Ajuda                                                                                                    |
| FRB - SIGRH       - Sistema de Gestão de Recursos Humanos         ZANA LIMA RIBEIRO       (************************************                                                                                                    | 🨻 Módulos<br>🗨 Menu Servidor   | Tempo de Sessão: 01:30 S<br>Definição Abrir Chama<br>Q Ajuda                                                                                                    |
| FRB - SIGRH       - Sistema de Gestão de Recursos Humanos         IZANA LIMA RIBEIRO       (1.000000000000000000000000000000000000                                                                                                    | 🨻 Módulos<br>🗨 Menu Servidor   | Tempo de Sessão: 01:30 S<br>De Abrir Chama<br>Q Ajuda                                                                                                    |
| FRB - SIGRH       - Sistema de Gestão de Recursos Humanos         IZANA LIMA RIBEIRO       IC GEST DE CAPACITAÇÃO (11 00 00 04)         IC GEST DE CAPACITAÇÃO (11 00 00 04)       IC GEST DE CAPACITAÇÃO (11 00 00 04)         IC GEST DE CAPACITAÇÃO (11 00 00 04)       IC GEST DE CAPACITAÇÃO (11 00 00 04)         IC GEST DE CAPACITAÇÃO (11 00 00 04)       IC GEST DE CAPACITAÇÃO (11 00 00 04)         IC GEST DE CAPACITAÇÃO (11 00 00 04)       IC GEST DE CAPACITAÇÃO (11 00 00 04)         IC GEST DE CAPACITAÇÃO (11 00 00 04)       IC GEST DE CAPACITAÇÃO (11 00 00 04)         IC GEST DE CAPACITAÇÃO (11 00 00 04)       IC GEST DE CAPACITAÇÃO (11 00 04 04)         IC GEST DE CAPACITAÇÃO (11 00 04 04 04)       IC GEST DE CAPACITAÇÃO (11 00 04 04 04)         IC GEST DE CAPACITAÇÃO (11 00 04 04 04 04 04)       IC GEST DE CAPACITAÇÃO (11 00 04 04 04)         IC GEST DE CAPACITAÇÃO (11 00 04 04 04 04 04 04)       IC GEST DE CAPACITAÇÃO (11 00 04 04 04)         IC GEST DE CAPACITAÇÃO (11 00 04 04 04 04 04 04 04 04 04 04 04 04                                                                                                    | 🨻 Módulos<br>🗨 Menu Servidor   | Tempo de Sessão: 01:30                                                                                                    |
| FRB - SIGRH       - Sistema de Gestão de Recursos Humanos         IZANA LIMA RIBEIRO       IC GEST DE CAPACITAÇÃO (11 00 00 04)         IC GEST DE CAPACITAÇÃO (11 00 00 04)       IC GEST DE CAPACITAÇÃO (11 00 00 04)         IC GEST DE CAPACITAÇÃO (11 00 00 04)       IC GEST DE CAPACITAÇÃO (11 00 00 04)         IC GEST DE CAPACITAÇÃO (11 00 00 04)       IC GEST DE CAPACITAÇÃO (11 00 00 04)         IC GEST DE CAPACITAÇÃO (11 00 00 04)       IC GEST DE CAPACITAÇÃO (11 00 00 04)         IC GEST DE CAPACITAÇÃO (11 00 00 04)       IC GEST DE CAPACITAÇÃO (11 00 00 04)         IC GEST DE CAPACITAÇÃO (11 00 00 04)       IC GEST DE CAPACITAÇÃO (11 00 00 04)         IC GEST DE CAPACITAÇÃO (11 00 00 04)       IC GEST DE CAPACITAÇÃO (11 00 04)         IC GEST DE CAPACITAÇÃO (11 00 04)       IC GEST DE CAPACITAÇÃO (11 00 04)         IC GEST DE CAPACITAÇÃO (11 00 04)       IC GEST DE CAPACITAÇÃO (11 04)         IC GEST DE CAPACITAÇÃO (11 04 04)       IC GEST DE CAPACITAÇÃO (11 04)         IC GEST DE CAPACITAÇÃO (11 04 04)       IC GEST DE CAPACITAÇÃO (11 04 04)         IC GEST DE CAPACITAÇÃO (11 04 04)       IC GEST DE CAPACITAÇÃO (11 04 04)         IC GEST DE CAPACITAÇÃO (11 04 04)       IC GEST DE CAPACITAÇÃO (11 04 04)         IC GEST DE CAPACITAÇÃO (11 04 04)       IC GEST DE CAPACITAÇÃO (11 04 04)         IC GEST DE CAPACITAÇÃO (11 04 04)       IC GEST DE CAPACITAÇÃO (11 04 04)         IC GEST DE CAPACITAÇÃ | 🨻 Módulos<br>🗨 Menu Servidor   | Tempo de Sessão: 01:30                                                                                                    |
| FRB - SIGRH       - Sistema de Gestão de Recursos Humanos         IZANA LIMA RIBEIRO       IC GEST DE CAPACITAÇÃO (11 00 00 04)         IC GEST DE CAPACITAÇÃO (11 00 00 04)       IC GEST DE CAPACITAÇÃO (11 00 00 04)         IC Formulário enviado para homologação!       IC GEST DE CAPACITAÇÃO (11 00 00 04)         IC SEST DE CAPACITAÇÃO (11 00 00 04)       IC GEST DE CAPACITAÇÃO (11 00 00 04)         IC SEST DE CAPACITAÇÃO (11 00 00 04)       IC GEST DE CAPACITAÇÃO (11 00 00 04)         IC SEST DE CAPACITAÇÃO (11 00 00 04)       IC GEST DE CAPACITAÇÃO (11 00 00 04)         IC SEST DE CAPACITAÇÃO (11 00 00 04)       IC GEST DE CAPACITAÇÃO (11 00 00 04)         IC SEST DE CAPACITAÇÃO (11 00 00 04)       IC GEST DE CAPACITAÇÃO (11 00 04)         IC SEST DE CAPACITAÇÃO (11 00 04)       IC GEST DE CAPACITAÇÃO (11 00 04)         IC SEST DE CAPACITAÇÃO (11 00 04)       IC GEST DE CAPACITAÇÃO (11 04)         IC SEST DE CAPACITAÇÃO (11 04 04)       IC GEST DE CAPACITAÇÃO (11 04)         IC SEST DE CAPACITAÇÃO (11 04 04)       IC GEST DE CAPACITAÇÃO (11 04 04)         IC SEST DE CAPACITAÇÃO (11 04 04)       IC GEST DE CAPACITAÇÃO (11 04 04)         IC SEST DE CAPACITAÇÃO (11 04 04)       IC GEST DE CAPACITAÇÃO (11 04 04)         IC SEST DE CAPACITAÇÃO (11 04 04)       IC GEST DE CAPACITAÇÃO (11 04 04)         IC SEST DE CAPACITAÇÃO (11 04 04)       IC GEST DE CAPACITAÇÃO (11 04 04)         IC SEST DE CAPACIT | iii Módulos<br>C Menu Servidor | Tempo de Sessão: 01:30 S<br>Abrir Chama<br>Q Ajuda<br>Portal do Servido<br>Trocar Foto                                                                                                    |
| FRB - SIGRH       - Sistema de Gestão de Recursos Humanos         IZANA LIMA RIBEIRO       IC GEST DE CAPACITAÇÃO (11 00 00 04)         IC GEST DE CAPACITAÇÃO (11 00 00 04)       IC GEST DE CAPACITAÇÃO (11 00 00 04)         IC Formulário enviado para homologação!       IC GEST DE CAPACITAÇÃO (11 00 00 04)         IC Servica 1 Q Consultas   Documentos       Documentos         Não há notícias cadastradas.       IC Servica 10 00 00 00 00 00 00 00 00 00 00 00 00                                                                                                    | Wódulos<br>🗨 Menu Servidor     | Tempo de Sessão: 01:30 S<br>Abrir Chama<br>Q Ajuda<br>Portal do Servido<br>Trocar Foto<br>Editar Perfil                                                                                                    |
| FRB - SIGRH - Sistema de Gestão de Recursos Humanos   IZANA LIMA RIBEIRO IC GEST DE CAPACITAÇÃO (11 00 00 01) IC GEST DE CAPACITAÇÃO (11 00 00 01) Formulário enviado para homologação! Féria 1 Q Consultas   Documentos Não há notícias cadastradas.                                                                                                    | i Módulos<br>C Menu Servidor   | Tempo de Sessão: 01:30 S<br>Abrir Chama<br>Q Ajuda<br>Portal do Servido<br>Trocar Foto<br>Editar Perfil                                                                                                    |
| FRB - SIGRH - Sistema de Gestão de Recursos Humanos   PRANA LIMA RIBEIRO Ic GEST DE CAPACITAÇÃO (1100 00 04) Formulário enviado para homologação! Férica 1 Q Consultas   Documentos Não há notícias cadastradas.                                                                                                    | Módulos<br>Menu Servidor       | Tempo de Sessão: 01:30 S<br>Abrir Chama<br>@ Ajuda<br>Portal do Servido<br>Trocar Foto<br>Editar Perfil                                                                                                    |
| FRB - SIGRH - Sistema de Gestão de Recursos Humanos   FRB - SIGRH - Sistema de Gestão de Recursos Humanos Formulário enviado para homologação! Féria 1  Consultas   Documentos Não há notícias cadastradas. Este Fórum serve para comunicação entre os servidores da mesma unidade.                                                                                                    | Módulos<br>Menu Servidor       | Tempo de Sessão: 01:30 S<br>Abrir Chama<br>@ Ajuda<br>Portal do Servido<br>Trocar Foto<br>Editar Perfil                                                                                                    |
| FRB - SIGRH       - Sistema de Gestão de Recursos Humanos         FRANA LIMA RIBEIRO       ()         Inc GEST DE CAPACITAÇÃO ()       ()         Inc GEST DE CAPACITAÇÃO ()                                                                                                    | Módulos<br>Menu Servidor       | Tempo de Sessão: 01:30 S<br>Abrir Chama<br>@ Ajuda<br>Portal do Servido<br>Trocar Foto<br>Editar Perfil                                                                                                    |
| FRB - SIGRH       - Sistema de Gestão de Recursos Humanos         IZANA LIMA RIBEIRO       IC GEST DE CAPACITAÇÃO (FERREDO DE DE DE DE DE DE DE DE DE DE DE DE DE                                                                                                    | Módulos<br>Menu Servidor       | Tempo de Sessão: 01:30 S<br>Abrir Chama<br>Ajuda<br>Portal do Servido<br>Trocar Foto<br>Editar Perfil<br>SUZANA LIMA RIBEIRO                                                                                                    |
| FRB - SIGRH       - Sistema de Gestão de Recursos Humanos         FRANA LIMA RIBEIRO       ()         ()       Formulário enviado para homologação!         ()       Formulário enviado para homologação!         ()       Féria I ()         Consultas         Documentos         Não há notícias cadastradas.         Este Fórum serve para comunicação entre os servidores da mesma unidade.         Não há tópicos cadastrados.                                                                                                    | Módulos<br>Menu Servidor       | Tempo de Sessão: 01:30 S<br>Abrir Chama<br>Ajuda<br>Portal do Servido<br>Trocar Foto<br>Editar Perfil<br>SUZANA LIMA RIBEIRO                                                                                                    |
| FRB - SIGRH       - Sistema de Gestão de Recursos Humanos         ZZANA LIMA RIBEIRO       Cospectado de recursos Humanos         Ico GEST DE CAPACITAÇÃO (HERERONO)       Ico GEST DE CAPACITAÇÃO (HERERONO)         Ico GEST DE CAPACITAÇÃO (HERERONO)       Ico GEST DE CAPACITAÇÃO (HERERONO)         Ico GEST DE CAPACITAÇÃO (HERERONO)       Ico GEST DE CAPACITAÇÃO (HERERONO)         Ico GEST DE CAPACITAÇÃO (HERERONO)       Ico GEST DE CAPACITAÇÃO (HERERONO)         Ico GEST DE CAPACITAÇÃO (HERERONO)       Ico GEST DE CAPACITAÇÃO (HERERONO)         Ico GEST DE CAPACITAÇÃO (HERERONO)       Ico GEST DE CAPACITAÇÃO (HERERONO)         Ico GEST DE CAPACITAÇÃO (HERERONO)       Ico GEST DE CAPACITAÇÃO (HERERONO)         Ico GEST DE CAPACITAÇÃO (HERERONO)       Ico GEST DE CAPACITAÇÃO (HERERONO)         Ico GEST DE CAPACITAÇÃO (HERERONO)       Ico GEST DE CAPACITAÇÃO (HERERONO)         Ico GEST DE CAPACITAÇÃO (HERERONO)       Ico GEST DE CAPACITAÇÃO (HERERONO)         Ico GEST DE CAPACITAÇÃO (HERERONO)       Ico GEST DE CAPACITAÇÃO (HERERONO)         Ico GEST DE CAPACITAÇÃO (HERERONO)       Ico GEST DE CAPACITACIÓN (HERERONO)         Ico GEST DE CAPACITACIÓN (HERERONO)       Ico GEST DE CAPACITACIÓN (HERERONO)         Ico GEST DE CAPACITACIÓN (HERERONO)       Ico GEST DE CAPACITACIÓN (HERERONO)         Ico GEST DE CAPACITACIÓN (HERERONO)       Ico GEST DE CAPACITACIÓN (HERERONO)         Ico GEST DE CAPACITACIT | Módulos<br>Menu Servidor       | Tempo de Sessão: 01:30 S<br>Abrir Chama<br>Ajuda<br>Portal do Servido<br>Trocar Foto<br>Editar Perfil<br>SUZANA LIMA RIBEIRO<br>Dados Pessoais<br>Dados Funcionais                                                                                                    |
| FRB - SIGRH       - Sistema de Gestão de Recursos Humanos         IZANA LIMA RIBEIRO       IC GEST DE CAPACITAÇÃO (11 00 10 0001)         IC GEST DE CAPACITAÇÃO (11 00 10 0001)       IC GEST DE CAPACITAÇÃO (11 00 10 0001)         IC GEST DE CAPACITAÇÃO (11 00 10 0001)       IC GEST DE CAPACITAÇÃO (11 00 10 0001)         IC GEST DE CAPACITAÇÃO (11 00 10 0001)       IC GEST DE CAPACITAÇÃO (11 00 10 0001)         IC GEST DE CAPACITAÇÃO (11 00 10 0001)       IC GEST DE CAPACITAÇÃO (11 00 10 0001)         IC GEST DE CAPACITAÇÃO (11 00 10 0001)       IC GEST DE CAPACITAÇÃO (11 00 10 0001)         IC GEST DE CAPACITAÇÃO (11 00 10 0001)       IC GEST DE CAPACITAÇÃO (11 00 10 0001)         IC GEST DE CAPACITAÇÃO (11 00 10 0001)       IC GEST DE CAPACITAÇÃO (11 00 10 0001)         IC GEST DE CAPACITAÇÃO (11 00 10 0001)       IC GEST DE CAPACITAÇÃO (11 00 10 0001)         IC GEST DE CAPACITAÇÃO (11 00 10 0001)       IC GEST DE CAPACITAÇÃO (11 00 10 0001)         IC GEST DE CAPACITAÇÃO (11 00 10 0001)       IC GEST DE CAPACITAÇÃO (11 00 10 0001)         IC GEST DE CAPACITAÇÃO (11 00 10 0001)       IC GEST DE CAPACITAÇÃO (11 00 10 0001)         IC GEST DE CAPACITAÇÃO (11 00 10 0001)       IC GEST DE CAPACITAÇÃO (11 00 10 0001)         IC GEST DE CAPACITACITA (10 0001)       IC GEST DE CAPACITACITACITACITACITACITACITACITACITACIT                                                                                     | Módulos<br>Menu Servidor       | Tempo de Sessão: 01:30 S<br>Abrir Chama<br>@ Ajuda<br>Portal do Servido<br>Trocar Foto<br>Editar Perfil<br>SUZANA LIMA RIBEIRO<br>@ Dados Pessoais<br>Dados Funcionais                                                                                                    |
| FRB - SIGRH       - Sistema de Gestão de Recursos Humanos         IZANA LIMA RIBEIRO       IC GEST DE CAPACITAÇÃO (IL AL MEDIDO)         IC GEST DE CAPACITAÇÃO (IL AL MEDIDO)         IC GEST DE CAPACITAÇÃO (IL AL MEDIDO)         IC GEST DE CAPACITAÇÃO (IL AL MEDIDO)         IC GEST DE CAPACITAÇÃO (IL AL MEDIDO)         IC GEST DE CAPACITAÇÃO (IL AL MEDIDO)         IC GEST DE CAPACITAÇÃO (IL AL MEDIDO)         IC GEST DE CAPACITAÇÃO (IL AL MEDIDO)         IC GEST DE CAPACITAÇÃO (IL AL MEDIDO)         IC GEST DE CAPACITAÇÃO (IL AL MEDIDO)         IC GEST DE CAPACITAÇÃO (IL AL MEDIDO)         IC GEST DE CAPACITAÇÃO (IL AL MEDIDO)         IC ONSULTAS   Documentos         Não há notícias cadastradas.         Este Fórum serve para comunicação entre os servidores da mesma unidade.         Não há tópicos cadastrados.         Cadastrar Novo Tópico                                                                                                    | Módulos<br>Menu Servidor       | Tempo de Sessão: 01130       Image: Composition of the sessão: 01130         Image: Composition of the sessão: 01130       Image: Composition of the sessão: 01130         Image: Composition of the sessão: 01130       Image: Composition of the sessão: 01130         Image: Composition of the sessão: 01130       Image: Composition of the sessão: 01130         Image: Composition of the sessão: 01130       Image: Composition of the sessão: 01130         Image: Composition of the sessão: 01130       Image: Composition of the sessão: 01130         Image: Composition of the sessão: 01130       Image: Composition of the sessão: 01130         Image: Composition of the sessão: 01130       Image: 01130         Image: Composition of the sessão: 01130       Image: 01130         Image: Composition of the sessão: 01130       Image: 01130         Image: Composition of the sessão: 01130       Image: 01130         Image: Composition of the sessão: 01130       Image: 01130         Image: Composition of the sessão: 01130       Image: 01130         Image: Composition of the sessão: 01130       Image: 01130         Image: Composition of the sessão: 01130       Image: 01130         Image: Composition of the sessão: 01130       Image: 01130         Image: Composition of the sessão: 01130       Image: 01130         Image: Composition of the sessão: 01130       Image: 01130         Image:                                                                                                    |
| FRB - SIGRH - Sistema de Gestão de Recursos Humanos         IZANA LIMA RIBEIRO         IC GEST DE CAPACITAÇÃO (IL AU CONSUL         I - Formulário enviado para homologação!         I - Formulário enviado para homologação!         I - Formulário enviado para homologação!         I - Formulário enviado para homologação!         I - Formulário enviado para homologação!         I - Formulário enviado para homologação!         I - Formulário enviado para homologação!         I - Formulário enviado para homologação!         I - Formulário enviado para homologação!         I - Formulário enviado para homologação!         I - Formulário enviado para homologação!         I - Formulário enviado para homologação!         I - Formulário enviado para homologação!         I - Formulário enviado para homologação entre os servidores da mesma unidade.         Rão há tópicos cadastrados.         Não há tópicos cadastrados.                                                                                                    | Módulos<br>Menu Servidor       | Tempo de Sessão: 01130       Image: Comparison of the sessão: 01130         Image: Comparison of the sessão: Comparison of the sessão:                                                                                                    |
| FRB - SIGRH       - Sistema de Gestão de Recursos Humanos         ZZANA LIMA RIBEIRO       Joc Gest DE CAPACITAÇÃO (11 en en en en el el el el el el el el el el el el el                                                                                                    | Módulos<br>Menu Servidor       | Tempo de Sessão: 01:30       X         Abrir Chama       Image: Ajuda         Image: Ajuda       Image: Ajuda         Image: Ajuda       Image: Ajuda         Image: Ajuda       Image: Ajuda         Image: Ajuda       Image: Ajuda         Image: Ajuda       Image: Ajuda         Image: Ajuda       Image: Ajuda         Image: Ajuda       Image: Ajuda         Image: Ajuda       Image: Ajuda                                                                                                    |
| FRB - SIGRH - Sistema de Gestão de Recursos Humanos         ZZANA LIMA RIBEIRO         JC GEST DE CAPACITAÇÃO (HENERO DE)         I Formulário enviado para homologação!         I Fério I I Consultas   Documentos         Não há notícias cadastradas.         Este Fórum serve para comunicação entre os servidores da mesma unidade.         Não há tópicos cadastrados.                                                                                                    | Módulos<br>Menu Servidor       | Tempo de Sessão: 01:30       X         Abrir Chama       Image: Ajuda         Abrir Chama       Image: Ajuda         Portal do Servido       Trocar Foto         Editar Perfil       Image: Ajuda         SUZANA LIMA RIBEIRO       Image: Ajuda         SUZANA LIMA RIBEIRO       Image: Ajuda         Abrir Chama       Image: Ajuda         SUZANA LIMA RIBEIRO       Image: Ajuda         Abrir Chama       Image: Ajuda         Suzana Lima RIBEIRO       Image: Ajuda         Mat.       1850168         Siape:       1850168         Categoria:       Tecnico         Administrativo       Image: Ajuda                                                                                                    |
| FRE - SIGRH - Sistema de Gestão de Recursos Humanos   PARA LIMA RIBEIRO JC GEST DE CAPACITAÇÃO (H. M. M. M. M. M. M. M. M. M. M. M. M. M.                                                                                                    | Módulos<br>Menu Servidor       | Tempo de Sessão: 01:30       Abrir Chama         Abrir Chama       Abrir Chama         Abrir Chama       Aiuda         Portal do Servido       Trocar Foto         Editar Perfil       Image: Composition of the second second secon                                                                                                    |
| FRE - SIGRH - Sistema de Gestão de Recursos Humanos   PER - SIGRH - Sistema de Gestão de Recursos Humanos PER - SIGRH - Sistema de Gestão de Recursos Humanos Pormulário enviado para homologação Féria L © Consultas I Pocumentos Não há notícias cadastradas. Rão há notícias cadastradas. Este Fórum serve para comunicação entre os servidores da mesma unidade. Não há tópicos cadastrados. Cadastrar Novo Tópico                                                                                                    | Módulos<br>Menu Servidor       | Tempo de Sessão: 01:30       Abrir Chama         Abrir Chama       Abrir Chama         Abrir Chama       Ajuda         Portal do Servido       Trocar Foto         Editar Perfil       Image: Composition of the second second secon                                                                                                    |
| FRB - SIGRH - Sistema de Gestão de Recursos Humanos   PARA LIMA RIBEIRO Do cassi DE CAPACITACINO (M. 000 000) Formulário enviado para homologação Feñta L Q Consultas   Documentos Não há notícias cadastradas. Não há notícias cadastradas. Este Fórum serve para comunicação entre os servidores da mesma unidade. Não há tópicos cadastrados. Cadastrar Novo Tópico                                                                                                    | Módulos<br>Menu Servidor       | Tempo de Sessão: 01:30       Abrir Chama         Abrir Chama       Aida         Abrir Chama       Aida         Ajuda       Aida         Portal do Servido       Trocar Foto         Editar Perfil       Image: Composition of the second second se                                                                                                    |
| FRB - SIGRH - Sistema de Gestão de Recursos Humanos   UC GEST DE CAPACITACEO (1990 - COLOR) Formulário enviado para homologação Frina LO Consultas   Documentos Não há notícias cadastradas. Não há notícias cadastradas. Este Fórum serve para comunicação entre os servidores da mesma unidade. Não há tópicos cadastrados. Cadastrar Novo Tópico                                                                                                    | Módulos<br>Menu Servidor       | Tempo de Sessão: 01:30       Abrir Chama         Abrir Chama       Ajuda         Ajuda       Ajuda         Trocar Foto       Image: Comparison of the second of the second of the s                                                                                                    |

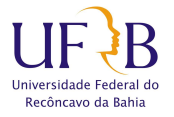

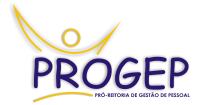

## 3. A HOMOLOGAÇÃO.

A homologação do Ambiente Organizacional é responsabilidade do Chefe Imediato do servidor. Após a conclusão do preenchimento por parte do servidor o chefe deve acessar novamente a tela de habilitação/homologação (conformes figuras 01 e 02) e clicar em "ver resumo" (Figura 09). Após fazer a verificação basta clicar em "homologar" (Figura 10). Vale ressaltar que neste momento o chefe imediato está convalidando as informações prestadas, sendo co-responsável por sua veracidade.

| 🖏 Férias | 🔀 Chefia de Unidade   🔍 Consultas   🚔 Docume         | entos                                           |                  |                    | A vilang        |
|----------|------------------------------------------------------|-------------------------------------------------|------------------|--------------------|-----------------|
| PORTAL   | DO SERVIDOR > QUADRO DE AMBIENTE ORGANIZ             | ACIONAL DA UNIDADE                              |                  |                    |                 |
|          | QUADRO DI                                            | AMBIENTE ORGANIZACIONAL DA UNIDADE              |                  |                    |                 |
| Siape    | Nome                                                 | Ambiente                                        | Homologado       | Ver resumo         | Formulário      |
| 836390   | BARTOLOMEU SANTANA FILHO                             | Artes, Comunicação e Difusão                    | Sim              | Ver Resumo         | Habilitar       |
| 755081   | KAMILLA REGINA MARQUES SILVA                         | Não Informado                                   | Não              |                    | Habilitar       |
| 025520   | LIVIA SANTOS PEIXOUTO                                | Não Informado                                   | Não              |                    | Habilitar       |
| 850168   | SUZANA LIMA RIBEIRO                                  | Ciências da Saúde                               | Não              | Ver Resumo         | Desabilitar     |
|          |                                                      | << Voltar                                       |                  |                    |                 |
|          |                                                      | Portal do Servidor                              |                  |                    |                 |
|          |                                                      |                                                 |                  |                    |                 |
| SIGRH    | Coordenadoria de Tecnologia da Informação - (75) 362 | 1 - 9418 / 4007/ 4003   Copyright © 2007-2013 - | UFRB - sigproduc | ao.intranet.ufrb.e | du.br - v4.5.13 |

(Figura 09)

| NUD DOSE CONCETCO SANTAMA<br>© GEST DE CARCITACAO (11.01.05.03.04)<br>♥ Adadas<br>PORTAL DO SERVIDOR > RESUMO DAS ATTVIDADES<br>PORTAL DO SERVIDOR > RESUMO DAS ATTVIDADES<br>PORTAL DO SERVIDOR > RESUMO PORTAL PORTAL PORTA                                                                                                    | JFRB - SIGRI         | l - Sistema de Gestão de Recursos Humanos                           |                                                | Tempo de Sessão: 01:30 SA        |
|----------------------------------------------------------------------------------------------------|----------------------|---------------------------------------------------------------------|------------------------------------------------|----------------------------------|
| Ac des De CAACCIACO (11.01.03.03.04)                                                                                                    | AULO JOSE CONCE      | ICAO SANTANA                                                        | 🎯 Módulos                                      | 🍃 Abrir Chamado                  |
| Périas   Socheña de Unidade   Oconsultas   Concultas   Concultas                                                                                                    | UC GEST DE CAPAC     | TTACAO (11.01.05.03.04)                                             | " Menu Servidor                                | 🥝 Ajuda                          |
| PRTAL DO SERVIDOR > RESUMO DAS ATIVIDADES  ervidor: SUZANA LIMA RIBEIRO isipe: 1850168 isope: ASSISTNE TE M ADMINISTRACAO inidade: NUC GEST DE CAPACITACAO ionologade por i bata homologade por i bata homologade por i bata homologade de te regulamentos de saúde. <b>RESUMO DAS ATIVIDADES CIENCIAS DA SAÚDE CIENCIAS DA SAÚDE CIENCIAS DA SAÚ</b>                                                                                                    | 🍪 Férias   🔡 🤇       | Chefia de Unidade   🔍 Consultas   / Documentos                      |                                                |                                  |
| evidor::::::::::::::::::::::::::::::::::::                                                                                                    | PORTAL DO SE         | RVIDOR > RESUMO DAS ATIVIDADES                                      |                                                |                                  |
| iape: SSISE MERCAPS ASISTENTE EM ADMINISTRACAO<br>indide: SSISTENTE EM ADMINISTRACAO<br>indide: SSISTENTE EM ADMINISTRACAO<br>indide: SSISTENTE EM ADMINISTRACAO<br>indide: SSISTENTE EM ADMINISTRACAO<br>indide: SSISTENTE EM ADMINISTRACAO<br>indide: SSISTENTE EM ADMINISTRACAO<br>indide: SSISTENTE EM ADMINISTRACAO<br>indide: SSISTENTE EM ADMINISTRACAO<br>indide: SSISTENTE EM ADMINISTRACAO<br>indide: SSISTENTE MADMINISTRACAO<br>indide: SSISTENTE MADMINISTRACAO<br>indide: SSISTENTE MADMINISTRACAO<br>indide: SSISTENTE MADMINISTRACAO<br>indide: SSISTENTE MADMINISTRACAO<br>indide: SSISTENTE MADMINISTRACAO<br>indide: SSISTENTE MADMINISTRACAO<br>indide: SSISTENTE MADMINISTRACAO<br>indide: SSISTENTE MADMINISTRACAO<br>indide: SSISTENTE MADMINISTRACAO<br>SSISTENTE MADMINISTRACAO<br>SSISTENTE MADMINISTRACAO<br>SSISTENTE MINISTRACAO<br>SSISTENTE MADMINISTRACAO<br>SSISTENTE MADMINISTRACAO<br>SSISTENTE                                                                                                    | Servidor:            | SUZANA LIMA RIBEIRO                                                 |                                                |                                  |
| arge: ASSISTENTE EM ADMINISTRACAO<br>Inidae NUC GEST DE CAPACITACAO<br>Iomologação:<br>ata homologação:<br><b>EESUMO DAS ATIVIDADES</b><br><b>EESUMO DAS ATIVIDADES</b><br><b>EESUMO DAS ATIVIDADES</b><br><b>EESUMO DAS ATIVIDADES</b><br><b>EISMO DAS ATIVIDADES</b><br><b>EISMO DAS ATIVIDADES</b><br><b></b>                                                                                  | Siape:               | 1850168                                                             |                                                |                                  |
| hidade: NUC GEST DE CAPACITACAO<br>iomologado por:<br>ista homologado:<br><b>EESUMO DAS ATIVIDADES</b><br><b>EESUMO DAS ATIVIDADES</b><br><b>EIÉMCIAS DA SAÚDE</b><br><b>EIÉMCIAS DA SAÚDE</b> | Cargo:               | ASSISTENTE EM ADMINISTRACAO                                         |                                                |                                  |
| lomologado por:<br>bata homologado:                                                                                                    | Unidade:             | NUC GEST DE CAPACITACAO                                             |                                                |                                  |
| RESUMO DAS ATIVIDADES         CIÊNCIAS DA SAÚDE         Frequência         titvidade       Frequência         beservância das leis e regulamentos de saúde.       Reramente         Servação / Outras atividades deste Ambiente         ACROPECUÁRIO         Cancelar       Frequência         Rejeitar         Portal do Servidor         SIGRH   Coordenadoria de Tecnologia da Informação - (75) 3621 - 9418 / 4007/ 4003   Copyright © 2007-2013 - UFRB - sigproducao.intranet.ufrb.edu.br - v4.5.13                                                                                                    | Homologado por:      |                                                                     |                                                |                                  |
| RESUMO DAS ATIVIDADES         CIÊNCIAS DA SAÚDE         Frequência         Intividade         Intividade         ACROPECUÁRIO         Frequência         ACROPECUÁRIO         Intividades deste Ambiente         Cancelar         Portal do Servidor         Cancelar         Portal do Servidor         SIGRH   Coordenadoria de Tecnologia da Informação - (75) 3621 - 9418 / 4007/ 4003   Copyright © 2007-2013 - UFRB - sigproducao.intranet.ufrb.edu.br - v4.5.13                                                                                                    | Data homologação     | :                                                                   |                                                |                                  |
| CIÊNCIAS DA SAÚDE       Frequência         tividade       Frequência         ibservância das leis e regulamentos de saúde.       Raramente         osservação / Outras atividades deste Ambiente       Image: Comparison of Comparison of C                                                                                                    |                      | RESUMO DAS AT                                                       | IVIDADES                                       |                                  |
| tividade       Frequência         bibservância das leis e regulamentos de saúde.       Raramente         bservação / Outras atividades deste Ambiente                                                                                                    | CIÊNCIAS DA S        | AÚDE                                                                |                                                |                                  |
| Ibberváncia das leis e regulamentos de saúde. Raramente     Deserváção / Outras atividades deste Ambiente     AGROPECUÁRIO     Itividade   rodução, plantio, adubação, cultura, colheita e beneficiamento das espécies vegetais.   Raramente     Deservação / Outras atividades deste Ambiente     Cancelar   Homologar   Rejeitar   Portal do Servidor   SIGRH   Coordenadoria de Tecnologia da Informação - (75) 3621 - 9418 / 4007 / 4003   Copyright © 2007-2013 - UFRB - sigproducao.intranet.ufrb.edu.br - v4.5.13                                                                                                    | Atividade            |                                                                     |                                                | Frequência                       |
| AGROPECUÁRIO  AGROPECUÁRIO  Itividade  rodução, plantio, adubação, cultura, colheita e beneficiamento das espécies vegetais.  Cancelar Homotoar Rejeitar  Cancelar Homotoar Rejeitar  Fortal do Servidor  SIGRH   Coordenadoria de Tecnologia da Informação - (75) 3621 - 9418 / 4007/ 4003   Copyright © 2007-2013 - UFRB - sigproducao.intranet.ufrb.edu.br - v4.5.13  pura 10)                                                                                                    | Observância das le   | is e regulamentos de saúde.                                         |                                                | Raramente                        |
| AGROPECUÁRIO                                                                                                    | Observação / Outra   | s atividades deste Ambiente                                         |                                                |                                  |
| AGROPECUÁRIO  titvidade Frequência rodução, plantio, adubação, cultura, colheita e beneficiamento das espécies vegetais. baservação / Outras atividades deste Ambiente  Cancelar Homotrgar Rejeitar  Portal do Servidor  SIGRH   Coordenadoria de Tecnologia da Informação - (75) 3621 - 9418 / 4007/ 4003   Copyright © 2007-2013 - UFRB - sigproducao.intranet.ufrb.edu.br - v4.5.13  pura 10)                                                                                                    |                      |                                                                     |                                                |                                  |
| AGROPECUÁRIO                                                                                                    |                      |                                                                     |                                                |                                  |
| AGROPECUÁRIO tividade Tequência rodução, plantio, adubação, cultura, colheita e beneficiamento das espécies vegetais. Deservação / Outras atividades deste Ambiente Cancelar Homokoar Rejeitar Portal do Servidor SIGRH   Coordenadoria de Tecnologia da Informação - (75) 3621 - 9418 / 4007/ 4003   Copyright © 2007-2013 - UFRB - sigproducao.intranet.ufrb.edu.br - v4.5.13 pura 10)                                                                                                    |                      |                                                                     |                                                |                                  |
| tividade Frequência<br>rodução, plantio, adubação, cultura, colheita e beneficiamento das espécies vegetais. Raramente<br>oservação / Outras atividades deste Ambiente<br>Cancelar Homokoar Rejeitar<br>Portal do Servidor<br>SIGRH   Coordenadoria de Tecnologia da Informação - (75) 3621 - 9418 / 4007/ 4003   Copyright © 2007-2013 - UFRB - sigproducao.intranet.ufrb.edu.br - v4.5.13                                                                                                    | AGROPECUÁRIO         | )                                                                   |                                                |                                  |
| rodução, plantio, adubação, cultura, colheita e beneficiamento das espécies vegetais. Raramente<br>biservação / Outras atividades deste Ambiente<br>Cancelar Homokoar Rejeitar<br>Portal do Servidor<br>SIGRH   Coordenadoria de Tecnologia da Informação - (75) 3621 - 9418 / 4007/ 4003   Copyright © 2007-2013 - UFRB - sigproducao.intranet.ufrb.edu.br - v4.5.13<br>pura 10)                                                                                                    | Atividade            |                                                                     |                                                | Frequência                       |
| Cancelar Homokoar Rejeitar<br>Portal do Servidor<br>SIGRH   Coordenadoria de Tecnologia da Informação - (75) 3621 - 9418 / 4007/ 4003   Copyright © 2007-2013 - UFRB - sigproducao.intranet.ufrb.edu.br - v4.5.13<br>pura 10)                                                                                                    | Produção, plantio, a | adubação, cultura, colheita e beneficiamento das espécies vegetais. |                                                | Raramente                        |
| Cancelar Homokoar Rejeitar<br>Portal do Servidor<br>SIGRH   Coordenadoria de Tecnologia da Informação - (75) 3621 - 9418 / 4007/ 4003   Copyright © 2007-2013 - UFRB - sigproducao.intranet.ufrb.edu.br - v4.5.13<br>pura 10)                                                                                                    | )bservação / Outra   | s atividades deste Ambiente                                         |                                                |                                  |
| Cancelar Homorgar Rejeitar<br>Portal do Servidor<br>SIGRH   Coordenadoria de Tecnologia da Informação - (75) 3621 - 9418 / 4007/ 4003   Copyright © 2007-2013 - UFRB - sigproducao.intranet.ufrb.edu.br - v4.5.13<br>pura 10)                                                                                                    |                      |                                                                     |                                                |                                  |
| Portal do Servidor<br>SIGRH   Coordenadoria de Tecnologia da Informação - (75) 3621 - 9418 / 4007/ 4003   Copyright © 2007-2013 - UFRB - sigproducao.intranet.ufrb.edu.br - v4.5.13                                                                                                    |                      | Cancelar Homolog                                                    | ar Rejeitar                                    |                                  |
| SIGRH   Coordenadoria de Tecnologia da Informação - (75) 3621 - 9418 / 4007/ 4003   Copyright © 2007-2013 - UFRB - sigproducao.intranet.ufrb.edu.br - v4.5.13                                                                                                    |                      | Portal do Se                                                        | rvidor                                         |                                  |
| rar = 10                                                                                                    | SIGRH   Coorde       | enadoria de Tecnologia da Informação - (75) 3621 - 9418 / 4007/ 400 | 3   Copyright © 2007-2013 - UFRB - sigproducad | o.intranet.ufrb.edu.br - v4.5.13 |
|                                                                                                    | joura 10)            |                                                                     |                                                |                                  |

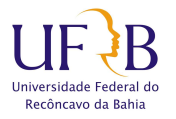

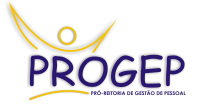

Caso o chefe imediato não concorde com as atividades que foram marcadas pelo servidor como se sua responsabilidade, deverá clicar em "Rejeitar" e o servidor preencherá novamente o formulário.

Um vez homologado o Ambiente Organizacional, a PROGEP terá acesso ao formulário, que poderá ser utilizado em processos de Incentivo Educacional, Progressão por Capacitação em em outros que a legislação exigir.

Dúvidas, sugestões ou questionamentos podem ser enviados para o e-mail do NUGCAP: <u>capacitação@progep.ufrb.edu.br</u>, ou solicitados pelo telefone (75) 3621-9287.

Núcleo de Gestão de Capacitação Coordenadoria de Desenvolvimento de Pessoal Pró-reitoria de Gestão de Pessoal